1. Outlook を開き、「ファイル」をクリックします。

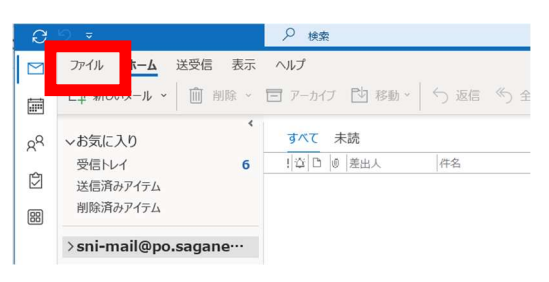

2. 「アカウントの設定」をクリックします

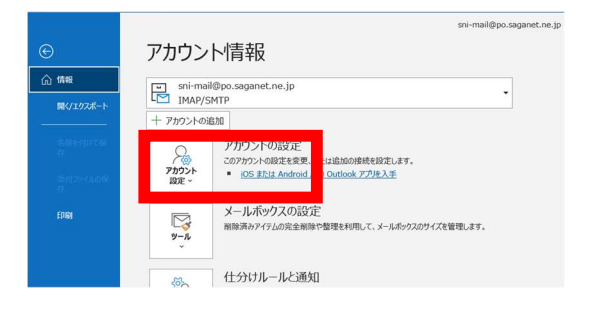

3. 「サーバの設定」をクリックします

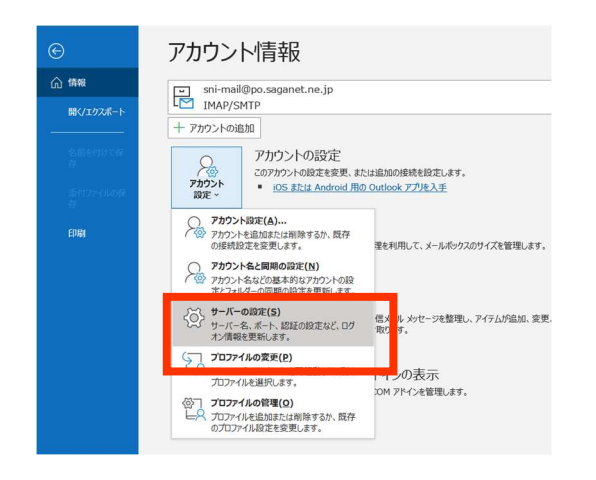

「POP または IMAP アカウントの設定」画面が表示されますので、画面中央あたりの「送信メール」をクリックします。(※画像は IMAP 設定のため"IMAP アカウントの設定"と表示されています)

| 信メール      |                   |                              |     |
|-----------|-------------------|------------------------------|-----|
| ユーザー名     | sni-mail          |                              |     |
| パスワード     | ******            |                              |     |
|           | ✓ パスワードを保存する      |                              |     |
| サーバー po.s | saganet.ne.jp     | ボート                          | 143 |
| 暗号化方法     | なし 🔻              |                              |     |
|           | 保護されたパスワード認証 (SPA | <ol> <li>でのログオンがは</li> </ol> | 要   |
|           |                   |                              |     |
| 信メール。     |                   |                              |     |
| 信メール ~    |                   |                              |     |
| 信メール ~    |                   |                              |     |
| 信メール ~    |                   |                              |     |
| 信メール ~    |                   |                              |     |
| 信メール ッ    |                   |                              |     |
| 信メール ッ    |                   |                              |     |

 ポートの番号を「587」と入力、「送信(SMTP)サ ーバーには認証が必要です」にチェックを入れて、 「次へ」ボタンをクリックします。

|                                           | × |
|-------------------------------------------|---|
|                                           |   |
| IMAP アカウントの設定                             |   |
| sni-mail@po.saganet.ne.jp                 |   |
|                                           |   |
| 受信メール 🗸                                   |   |
| 送信メール ^                                   |   |
| サーバー po.saganet.ne.jp ポート 587             |   |
| 暗号化方法 なし マ                                |   |
| サーバーのタイムアウト                               |   |
| □ わちっけこの (夢うわた パフロー お約5年 (CDA) なのロガナン ポン亜 |   |
| し ビキュリティで休護されたハスワートSoate (SPA) Cのロワオフか必要  |   |
| ✓ 送信 (SMTP) サーバーには認証が必要です                 |   |
| ● 受信メール サーバーと同じ設定を使用する                    |   |
| ◎ ユーザー名とパスワードを使用してログオン                    |   |
|                                           |   |
|                                           |   |
|                                           |   |
|                                           |   |
|                                           |   |
| 双个                                        |   |
|                                           |   |
|                                           |   |

6. 「完了」ボタンをクリックして、送信ポート番号の変更は 完了です。

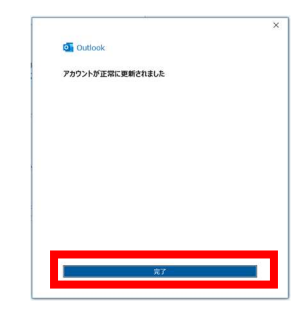